## User name or password is incorrect

When the PC starts if this appears

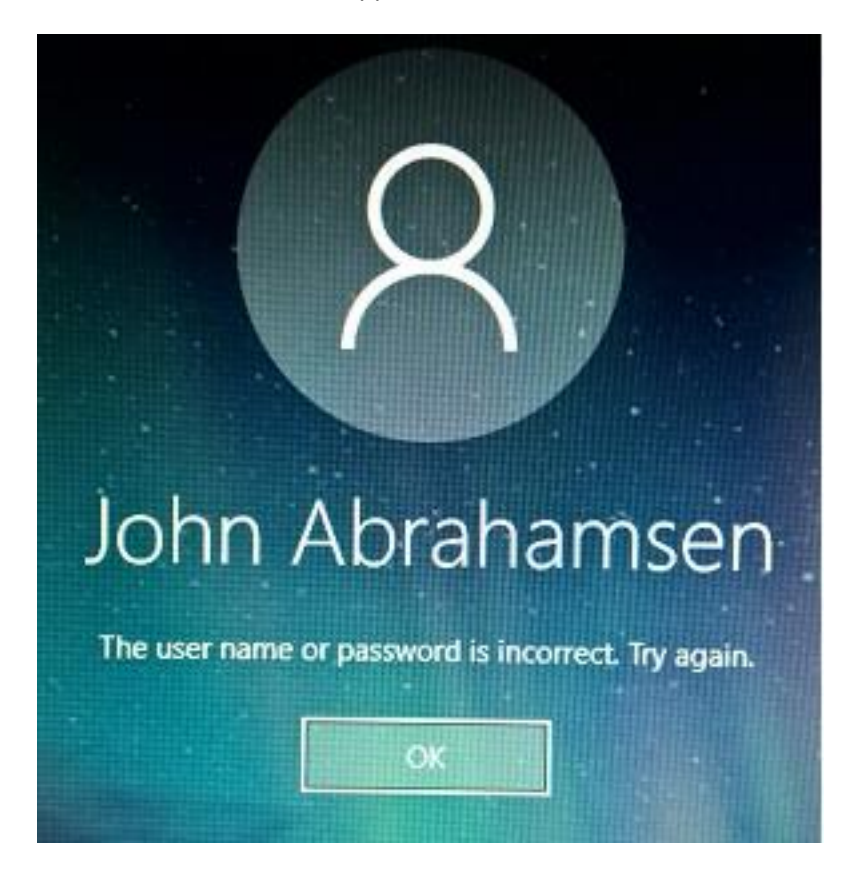

Proceed to sign-in by clicking OK

Then press the Windows key and the R key together to get this

| 😰 Run         | Į                                                                                                    |    |        | ×              |  |
|---------------|----------------------------------------------------------------------------------------------------|----|--------|----------------|--|
|               | Type the name of a program, folder, document, or Internet resource, and Windows will open it for you. |    |        |                |  |
| <u>O</u> pen: |                                                                                                    |    |        | ~              |  |
|               | ()                                                                                                    | OK | Cancel | <u>B</u> rowse |  |

## Enter NETPLWIZ in the Open: box

| 📨 Run         |                                                                                                    |        | ×              |  |  |  |
|---------------|----------------------------------------------------------------------------------------------------|--------|----------------|--|--|--|
| Ø             | Type the name of a program, folder, document, or Internet resource, and Windows will open it for you. |        |                |  |  |  |
| <u>O</u> pen: | NETPLWIZ                                                                                              |        |                |  |  |  |
|               | OK                                                                                                    | Cancel | <u>B</u> rowse |  |  |  |

Then click the box to put a checkmark there

"Users must enter a user name and password to use this computer"

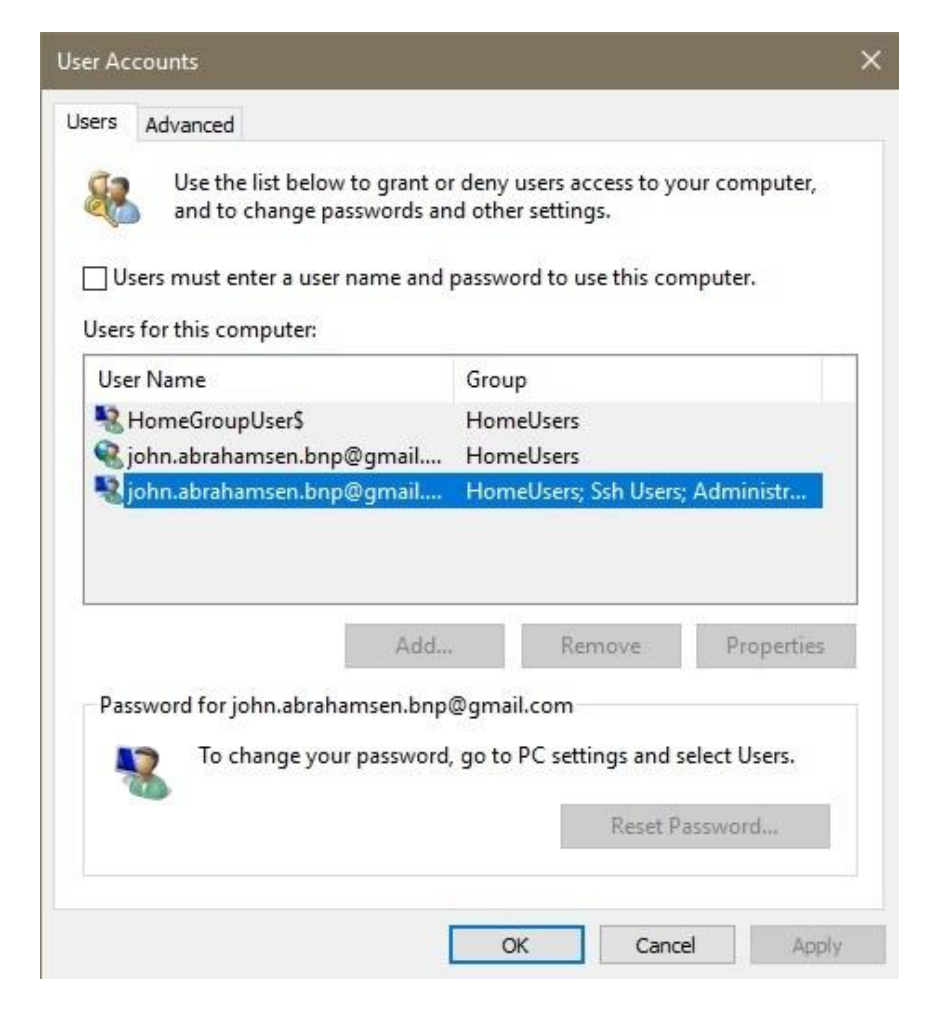

Then click the "Apply" button